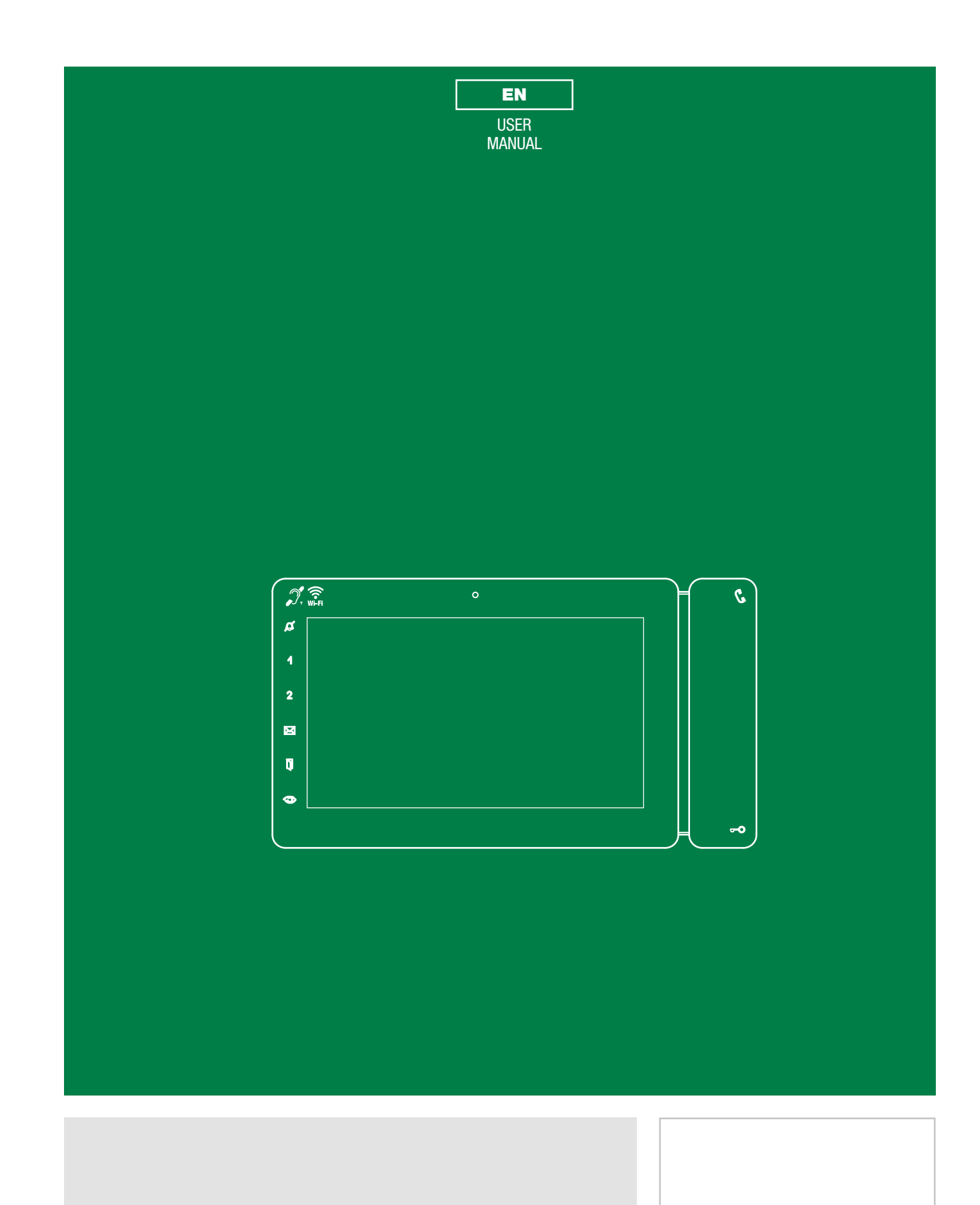

Maxi ViP Monitor Art. 6802W(BM) - 6802B Maxi ViP Wi-Fi Monitor Art. 6842W

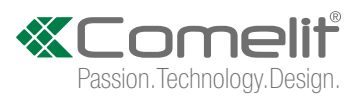

## Warning

#### Intended use

This Comelit product was designed for use in the creation of audio and video communication systems in residential, commercial or industrial settings and in public buildings or buildings used by the public.

#### Installation

All activities connected to the installation of Comelit products must be carried out by qualified technical personnel, with careful observation of the indications provided in the Manuals / Instruction sheets supplied with those products.

#### Wires

Cut off the power supply before carrying out any maintenance procedures.

Use wires with a cross-section suited to the distances involved, observing the instructions provided in the system manual.

We advise against running the system wires through the same duct as the power cables (230V or higher).

#### Safe usage

To ensure Comelit products are used safely:

- carefully observe the indications provided in the Manuals / Instruction sheets
- make sure the system created using Comelit products has not been tampered with / damaged.

#### Maintenance

Comelit products do not require maintenance aside from routine cleaning, which should be carried out in accordance with the indications provided in the Manuals / Instruction sheets.

Any repair work must be carried out

- for the products themselves, exclusively by Comelit Group S.p.A.,
- for systems, by qualified technical personnel.

#### Disclaimer

Comelit Group S.p.A. does not assume any responsibility for

- any usage other than the intended use
- non-observance of the indications and warnings contained in this Manual / Instruction sheet.

**Comelit Group S.p.A.** nonetheless reserves the right to change the information provided in this Manual / Instruction sheet at any time and without prior notice.

## **Table of contents**

| Warning                    | 2  |
|----------------------------|----|
| Description of the monitor | 3  |
| Key functions              | .3 |
| Activating function keys:  | .3 |
| LED signals                | .3 |
| ViP Maxi Monitor Menu      | 4  |
| Date and time settings     | .4 |
| Functions available        | 4  |
| Intercoms                  | .4 |
| Cameras                    | .4 |
| Actuators                  | .5 |
| Doors open                 | .5 |
| Memory setup               | .5 |
| Video memory               | .5 |
| Record always              | .5 |
| Message                    | .5 |
| Video memory               | .6 |
| Call divert                | .6 |

| Wi-Fi connection (applies to art. 6842W)    | 6  |
|---------------------------------------------|----|
| "Wi-Fi connection status" icon              | ε  |
| Wi-Fi setup                                 | 6  |
| Wi-Fi reporting unconnected                 | 7  |
| App registration enable                     | 7  |
| User Setup menu                             | 8  |
| Language                                    | 8  |
| Lock keypad and touch screen                | 8  |
| Information                                 | 8  |
| Volume adjustment                           | 8  |
| Backlight adjustment                        | 9  |
| Melody settings                             | 9  |
| Activating direct keys                      | 9  |
| User administration (applies to art. 6842W) | 9  |
| Screen saver                                | 10 |
| Installer setup menu                        |    |
| NAVIGATION TREE                             | 10 |
|                                             |    |

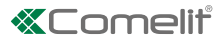

## **Description of the monitor**

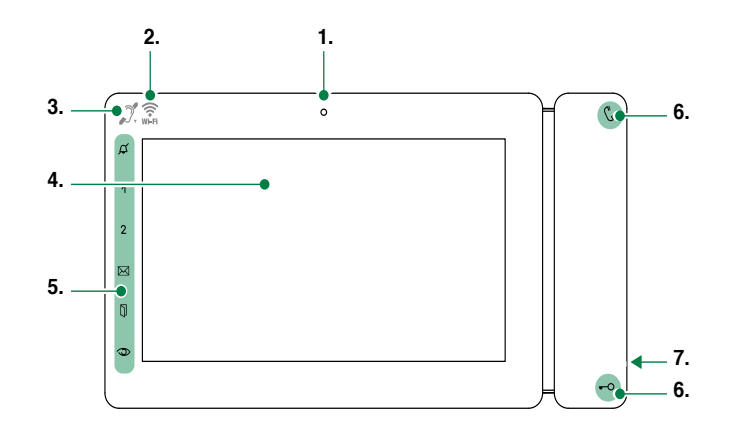

## **Key functions**

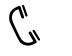

AUDIO: allows you answer incoming calls

#### $\checkmark$ Incoming call:

- Press to start the conversation
- Press again to interrupt the conversation
- » It is possible to resume the conversation with the external unit for as long as the LED continues to flash

#### -O [programmable]

**LOCK-RELEASE**: opens the corresponding door lock

**ACTUATOR**: allows activation of the associated relay

#### 

**PRIVACY**: the ringtone will be silenced on receipt of a call from the external unit and from the switchboard

**DOCTOR**: allows automatic operation of the lockrelease on receipt of a call from an external unit

**PRIVACY + DOCTOR**: activates both functions

1 2 [programmable] [Default: deactivated]

INTERCOM / SELF-IGNITION / CALL PRIORITY 1-4 / LOCK-RELEASE / ACTUATOR / ACTIVATE OUTPUT / FUNCTION DISABLED

- MESSAGE MENU: allows access to the Message section
- **DOORS OPEN**: allows access to the Doors open section

#### (programmable)

**SELF-IGNITION**: allows ignition of the external video unit, and therefore viewing of the external image

INTERCOM / SELF-IGNITION / CALL PRIORITY 1-4 / LOCK-RELEASE / ACTUATOR / ACTIVATE OUTPUT / FUNCTION DISABLED

- 1. Microphone
- 2. Built-in Wi-Fi (Art. 6842W only)
- **3.** Built-in magnetic induction loop (Art. 6842W, 6802B, 6802W/BM only)
- 4.7" touch screen
- 5. Soft-touch keys / Indicator LEDs
- 6. Soft-touch keys / Indicator LEDs
- 7. Micro SD card port

### Activating function keys:

• Touch to activate the function keys.

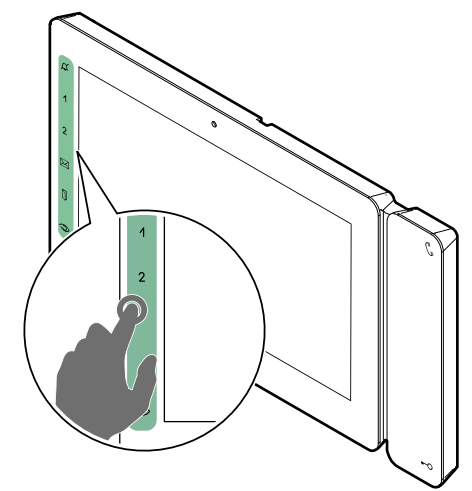

## **LED** signals

- STEADY LED: audio active FLASHING LED: call in progress
- -O **1 FLASH**: door opening confirmation **FLASHING LED**: call in progress
- A 3 FLASHES EVERY 5 SEC.: Doctor mode activated

STEADY LED: Privacy mode activated

Alternate STEADY AND FLASHING LED: Doctor and Privacy active

STEADY LED: video memory activated / call divert activated

FLASHING LED: indicates new message received

STEADY LED: signals the opening of one or more doors

Т

# ViP Maxi Monitor Menu

The menu icons vary depending on the type of system installed and the functions available. To navigate the menu, simply use your finger to touch the icon corresponding to the desired function.

Touch the display to access the main menu

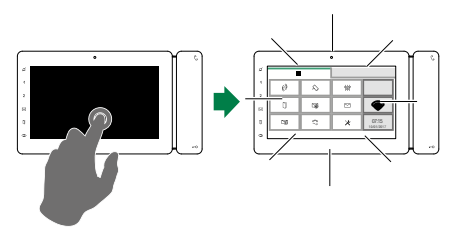

Press the desired menu option to select it

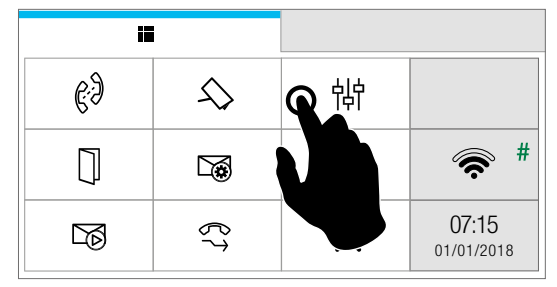

- # With Art. 6842W only
- Navigate the menus by scrolling up/down through the page

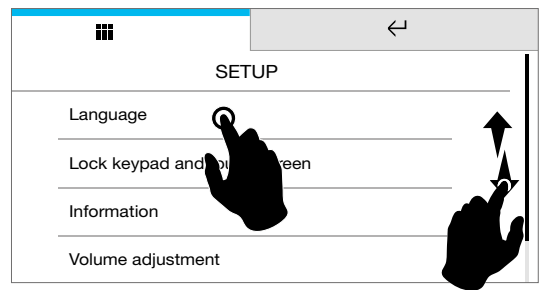

► Short press the icon ← to return to the previous screen

## Date and time settings

This function allows you to set the time and date of the device.

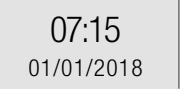

Press the date and time

To automatically update the date and time via internet, select "Automatically set the Date & Time"

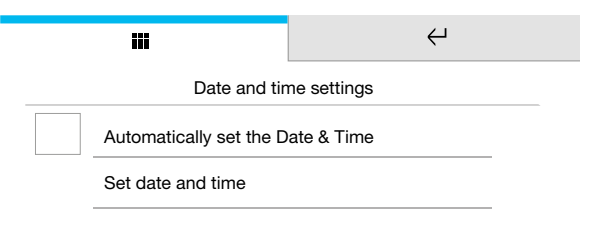

or you can set the date and time manually:

Select "Set date and time"

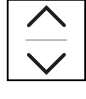

Set the desired values for day / month / year / hours / minutes

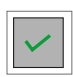

Save the configuration

## **Functions available**

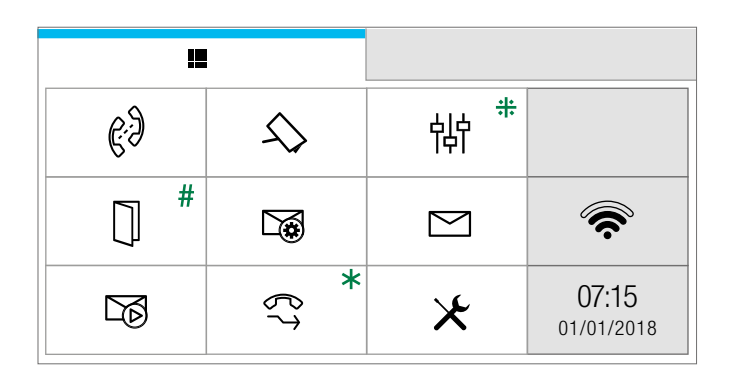

- # Function can be enabled via ViP Manager software
- # Only available if the corresponding Directory has been configured
- \* Only available if the "call divert" function has been configured

### Intercoms

This function allows you to call addresses saved in the directory.

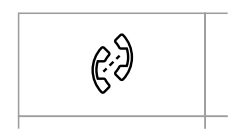

Press the icon to access the function, then select from the directory the device which you wish to call

Or make a "direct call"

[Function can be disabled using ViP Manager software]

1. Press the icon 123 to call a specific ViP address

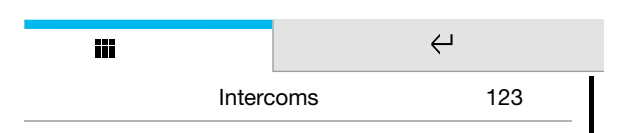

**2.** Enter the address in the field to start the communication

### Cameras

This function allows you to view a directory of cameras and to start live streaming.

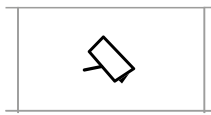

 Press the icon to access the function, then select from the directory the camera to be interrogated

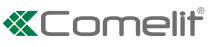

## Actuators

This function allows you to activate an actuator by selecting it from the programmed directory.

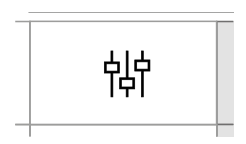

Access the dedicated section, then select the command you wish to activate from the directory

## **Doors open**

This function allows you to view a directory of doors to check their status (open/closed).

- 1. Press the icon in the main menu to access the directory
- » the blue icon indicates that the door is open
  - the black icon indicates that the door is closed
- 2. Select the door to interrogate in order to start live streaming from the camera

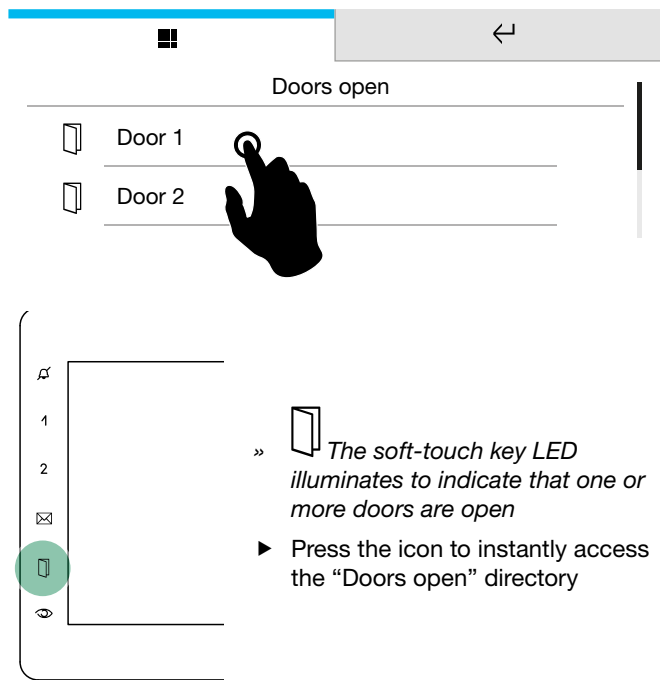

## Memory setup

This function allows you to manage the parameters for the device's video memory function.

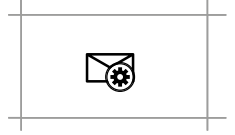

Press the icon to access the dedicated sub-menu

| <b>Ei</b>    | <b>↔</b>              |
|--------------|-----------------------|
|              | Memory                |
| Video memo   | <sup>y</sup> <b>Q</b> |
| Record alway | s                     |
|              |                       |

#### Video memory

This function automatically starts audio/video recording in the event of no reply.

Tick the box to enable the function

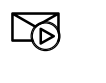

- » The icon in the main menu changes colour
- The soft-touch key LED illuminates (Steady light)

#### Record always

This function automatically starts audio/video recording on receipt of a call from an external unit.

 Tick the box to enable the function (The Video memory box must also be ticked)

### Message

This function allows you to manage the ViP messaging system of the device.

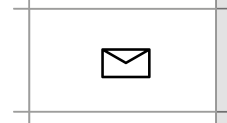

- 1. Press the icon to access the dedicated sub-menu
- 2. Press VIDEO MESSAGES to access the video memory sub-menu
  - » the blue icon indicates that there is at least one new message (that has never been viewed)
  - » the black icon indicates that all messages have already been viewed

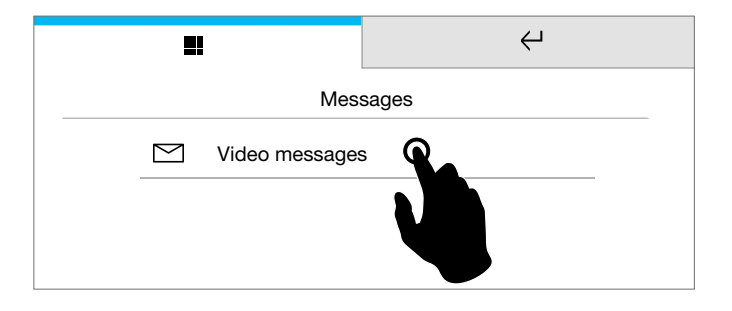

Т

#### Example:

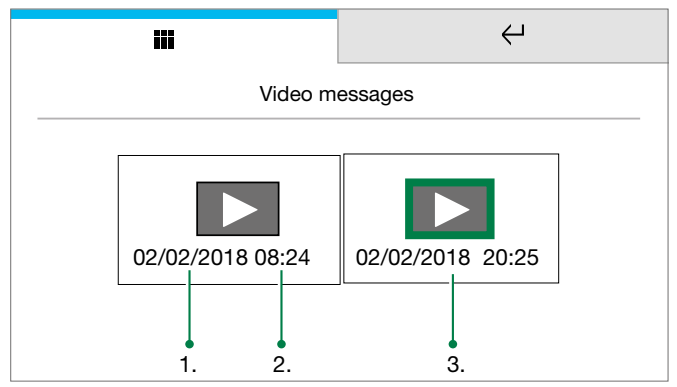

- 1. Date
- 2. Time
- 3. Example of a previously viewed recording
- » the green rectangle indicates that the message has already been viewed
- Short press on the video recording preview to START playback
- Short press on the video recording to STOP playback
- Long press to DELETE the video recording

### Video memory

This function allows you to enable/disable the video memory on the device.

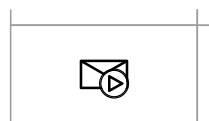

- Press the icon to enable the function
- The blue icon indicates that the function is active
- The soft-touch key LED illuminates (Steady light)

## **Call divert**

This function allows you to quickly enable/disable the call divert function.

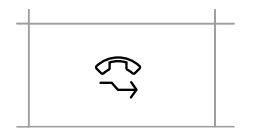

- Press the icon to enable the function
- The blue icon indicates that the function is active

## Wi-Fi connection (applies to art. 6842W)

The icon in the main menu offers quick access to the Wi-Fi options/functions of the device while indicating its connection status.

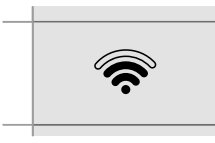

 Press the icon to access the dedicated section

#### "Wi-Fi connection status" icon

The Wi-Fi connection may assume any of the following statuses:

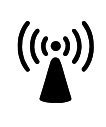

#### Access point

If the system requires wireless connection of the monitor, link the device to the local router.

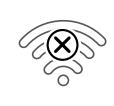

#### No connection

Monitor Wi-Fi reception is enabled, therefore you need to check the router conditions (on/off, correct operation, distance from the monitor, correct password).

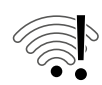

## Router connected, no internet: check with your internet provider

## Wi-Fi off

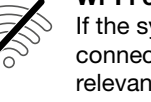

If the system requires wireless connection of the monitor, access the relevant setup menu and confirm "Enable Wi-Fi".

## Connection with varying degrees of signal strength:

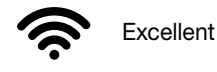

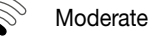

Good

### <sup>o</sup> Weak

### Wi-Fi setup

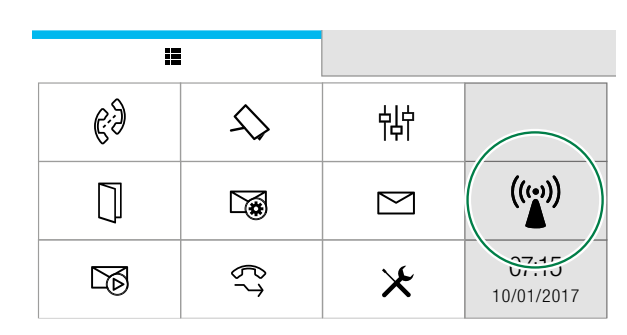

- $\checkmark\,$  If the system requires wireless connection of the monitor.
- 1. Access the relevant setup menu and select "Wi-Fi enable". (Default ON)

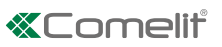

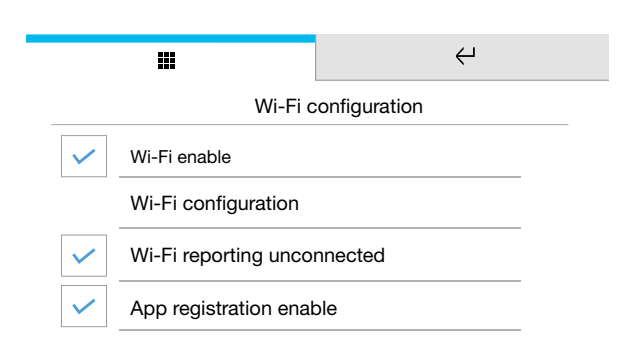

**2.** Press *Wi-Fi configuration* to identify the available networks.

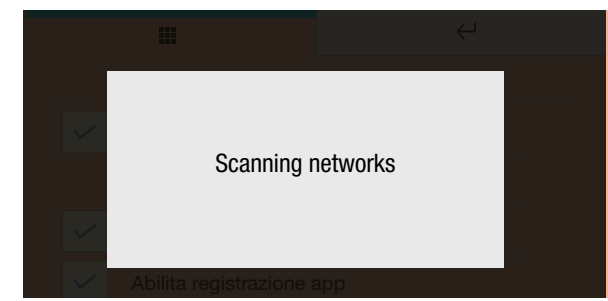

#### **Procedure via WPS**

- **3A.** Press WPS for secure linking via WPS and follow the instructions which appear on the screen.
- » On completion of the operation a confirmation message will be displayed.
- 4A. Install the COMELIT application on your smartphone to ensure you have all the device functions at your disposal. (See "Smart Registration" manual, available from pro.comelitgroup.com under code 6842W)

#### Manual procedure

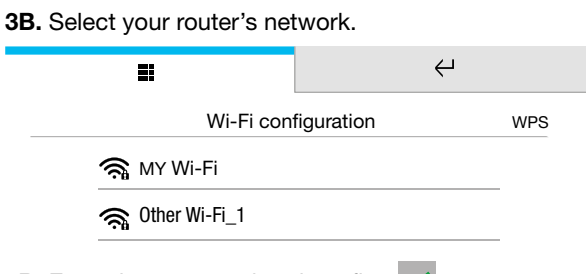

4B. Enter the password and confirm  $\checkmark$ 

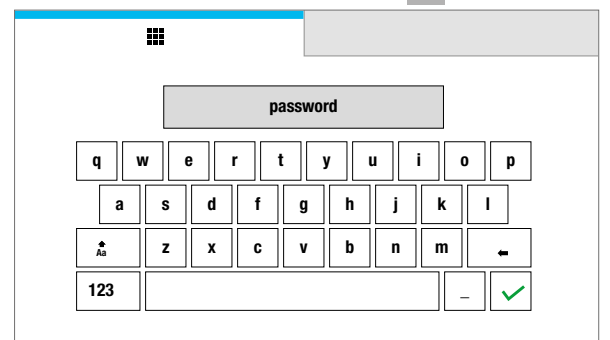

**5B.** Install the COMELIT application on your smartphone to ensure you have all the device functions at your disposal. (See "Smart Registration" manual, available from **pro.comelitgroup.com** under code 6842W)

#### **Procedure via App**

Wi-Fi setup can take place directly through the App (see "Smart Registration" manual, available from pro.comelitgroup.com under code 6842W)

#### Wi-Fi reporting unconnected

The lack of Wi-Fi connection will prevent calls from being received on a smartphone (and, in some types of system, on the monitor too) and cancels all main functions that can be controlled via the app.

The monitor provides pop-up notification in the event that there is no Wi-Fi connection between the monitor and the router.

| Wi-Fi enable         Wi-Fi configuration         Wi-Fi reporting unconnected         App registration enable |   | Wi-Fi configurat            | ion |
|----------------------------------------------------------------------------------------------------|---|-----------------------------|-----|
| Wi-Fi configuration         Wi-Fi reporting unconnected         App registration enable                      | ~ | Wi-Fi enable                |     |
| Wi-Fi reporting unconnected App registration enable                                                          |   | Wi-Fi configuration         |     |
| App registration enable                                                                                      | ~ | Wi-Fi reporting unconnected | Q   |
|                                                                                                    | / | App registration enable     |     |

#### App registration enable

The tick permits a new user to register a new smartphone or tablet via Smart registration.

|   | Ħ                     | Ŷ            |
|---|-----------------------|--------------|
|   | Wi-Fi c               | onfiguration |
| ~ | Wi-Fi enable          |              |
|   | Wi-Fi configuration   |              |
|   | Wi-Fi reporting unco  | nnected      |
| ~ | App registration enab |              |
|   |                       |              |
|   |                       |              |

## **User Setup menu**

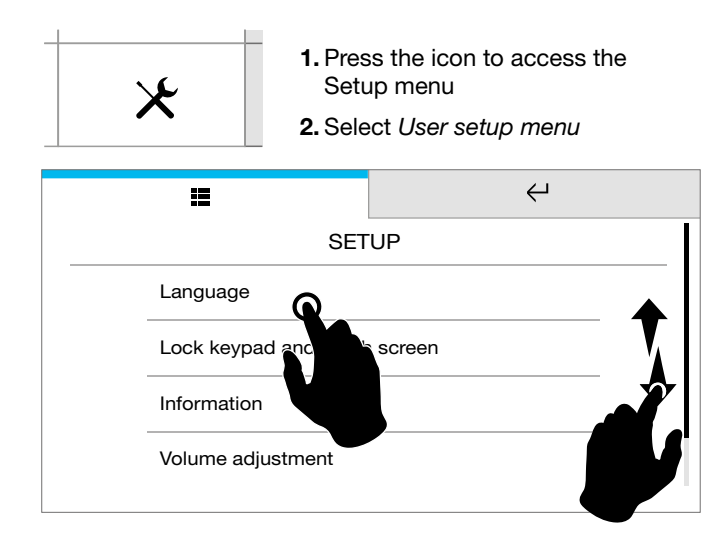

- Swipe your finger up or down to view all the available menu options
- To access the desired sub-menu, press the corresponding option

## Language

You can change the interface language.

| iii      | ÷     |
|----------|-------|
| Lang     | guage |
| Italiano |       |
| English  |       |
| Français |       |
| Español  |       |

 Select the desired language by pressing the relative icon, then confirm the selection

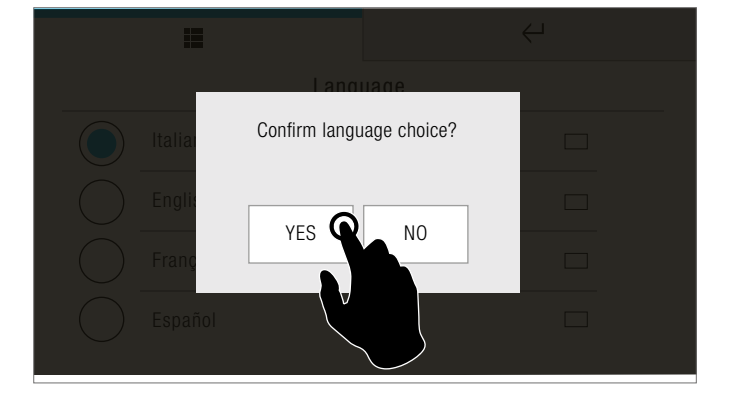

## Lock keypad and touch screen

The function can be used to lock the device touch screen for 60 seconds, for cleaning purposes.

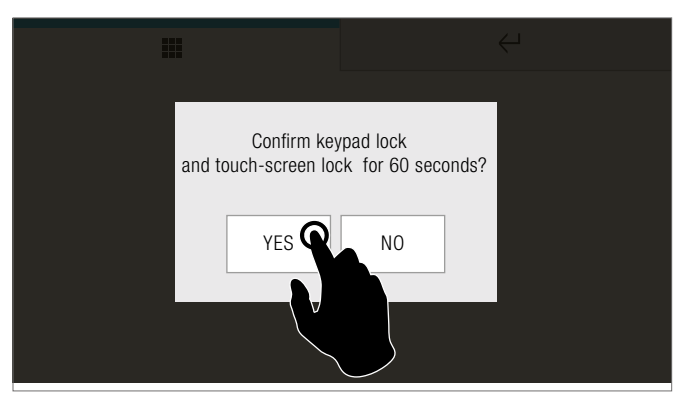

- Confirm the operation
- » After 60 seconds, the screen is unlocked automatically

## Information

This menu provides technical information about the device (e.g. type of device, versions, addresses, etc.)

|                                                                     | $\leftrightarrow$                                                                                                    |  |
|---------------------------------------------------------------------|----------------------------------------------------------------------------------------------------|--|
| SW:<br>Boot:<br>IP:<br>GW:<br>VIP:<br>Mem.:<br>Caps fw:<br>wlan IP: | 2.0.100<br>1.2.0<br>169.254.156.131 - MAC: [00:25:29:0C:24:2A]<br>0.0.0<br>00000101 Sub: 0<br>256 MB<br>L1.1.0 - R 1.1.0<br>172.25.10.79 (D/24) - MAC: [28:F3:66:6D:2F:9A] |  |
|                                                                     |                                                                                                    |  |
| Press the confirm icon to exit the screen                           |                                                                                                    |  |

## Volume adjustment

The menu allows you to manage and control the audio volumes associated with the various functions of the device.

#### 1. Select the desired option

| I         | ÷         |
|-----------|-----------|
| Volume ac | ljustment |
| Audio     |           |
| Ringtone  |           |
| Keys      |           |
|           |           |

Т

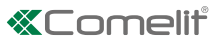

2. Press and drag the cursor to adjust the volume

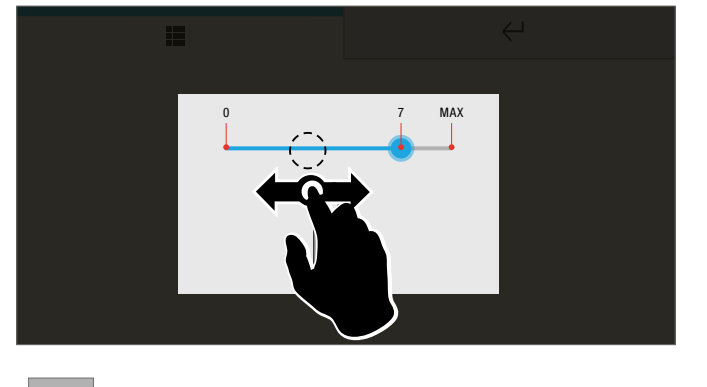

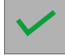

Save the configuration

## **Backlight adjustment**

It is possible to increase and reduce the monitor backlighting level.

Move the cursor to select the desired brightness

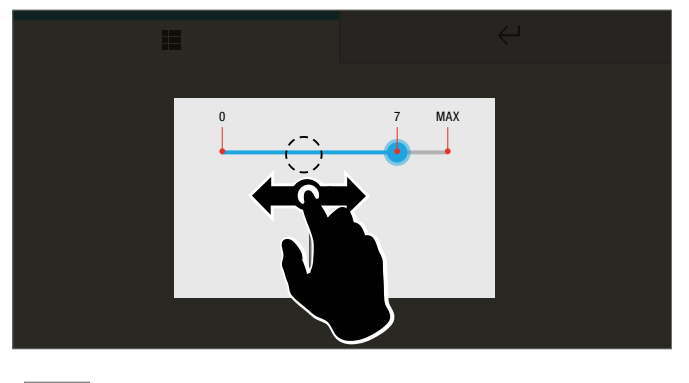

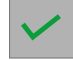

Save the configuration

## **Melody settings**

From the menu you can choose a melody for each of the device's call functions.

#### 1. Select the desired option

|                 | Ļ        |   |
|-----------------|----------|---|
| Melody          | settings |   |
| External call   |          |   |
| Intercom call   |          | - |
| Floor door call |          | - |
| Alarms          |          | - |
|                 |          | - |

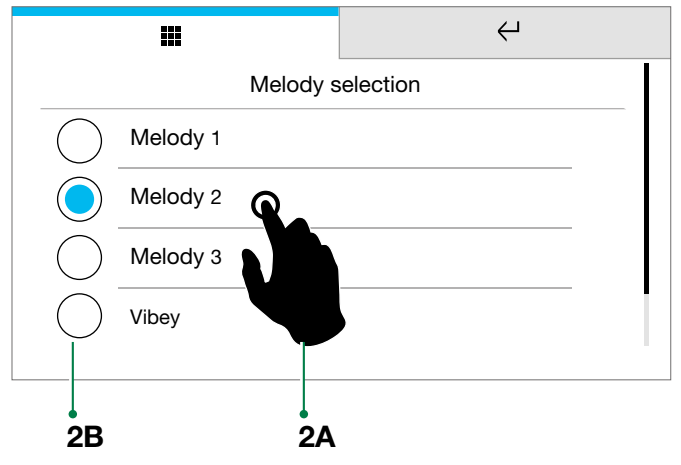

 $\ensuremath{\textbf{2A.}}$  Press the name of the melody to hear a preview

2B. Press the circle to conform the selected ringtone

► Press and release the icon ← to return to the previous screen.

### Activating direct keys

This option can be used to set the various activation modes for the function keys

- deselect the function "Activate direct keys" to ensure the keys are always active and ready to carry out the programmed function when pressed (recommended for black monitors)
- tick the option "Activate direct keys" to deactivate the function keys, which will then have to be touch-activated before they are ready to carry out the programmed function when pressed (recommended for white monitors)

|           |                      | ÷ |   |  |
|-----------|----------------------|---|---|--|
|           | SETUP                |   |   |  |
|           | Backlight adjustment |   |   |  |
|           | Melody settings      |   |   |  |
| <b>`@</b> | Swipe                |   |   |  |
|           | ers administration   |   | _ |  |
| V         |                      |   | _ |  |
|           |                      |   |   |  |

## User administration (applies to art. 6842W)

The function can be used to alternately allow a user to operate the app connected to the device, or to prohibit them from doing

|              | iii        | Υ.        |
|--------------|------------|-----------|
|              | User admir | istration |
| $\checkmark$ | User 1     |           |
|              | User 2     |           |

L

## Screen saver

A sequence of images can be set as a screensaver.

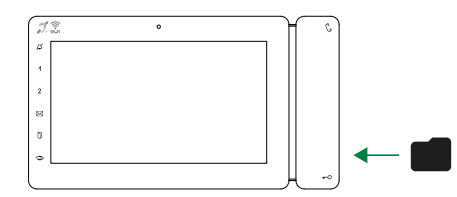

- Load images onto the micro SD in .jpg or .png format, saving them in the "screensaver" folder
  - » the images will appear in sequence while the device is in standby

## Installer setup menu

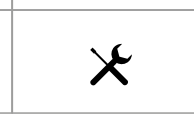

- 1. Press the icon to access the Setup menu
- 2. Select Installer setup menu

|           |            |              | $\leftarrow$ |
|-----------|------------|--------------|--------------|
| <br>INSTA | LLER PASSV | VORD         |              |
|           | *****      |              |              |
| 1         | 2          | 3            |              |
| 4         | 5          | 6            |              |
| 7         | 8          | 9            |              |
| +         | 0          | $\checkmark$ |              |

3. Type in the password (default = 0000) and confirm

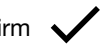

**4.** To access the desired sub-menu, press the corresponding option

#### Function disabled ..... 1/2/3 Intercom..... Self-ignition..... Alarms..... Lock-release ..... Actuator ..... Activate output ..... Function disabled ..... Д ..... Privacy ..... Doctor..... Privacy/doctor ..... Function disabled ..... Reset. ..... Factory reset ..... Addresses ..... ViP address programming ..... Master..... Slave..... Set ringtone repetition..... External call ..... Intercom call ..... Floor door call..... Set call times ..... Awaiting reply ..... Talk ..... Intercom conversation..... Reset wait time..... Off delay time ..... Call divert..... Configure ViP address..... Wait time..... Activate timed divert.....

| Activate divert when busy                    |         |
|----------------------------------------------|---------|
| Alarms                                       |         |
| Alarm                                        |         |
| Panic                                        |         |
| Fire                                         |         |
| Priority call 4                              |         |
| Hands-free                                   |         |
| Ethernet reporting not connected             |         |
| Check for conflits between nets ethernet and | d Wi-Fi |
| Configure slaves                             |         |
| 1/15: Not assigned - User 1/15               |         |

## **NAVIGATION TREE**

INSTALLER SETUP MENU .....

Key programming.....

| O            |
|--------------|
| Lock-release |
| Actuator     |

We recommend using ViP Manager software - available to download from the website pro.comelitgroup.com - to configure the internal unit

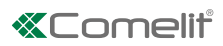

CERTIFIED MANAGEMENT SYSTEMS

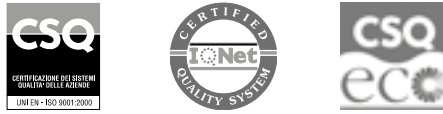

W W W . C O M e l i t g r O u p . C O M Via Don Arrigoni, 5 - 24020 Rovetta (BG) - Italy

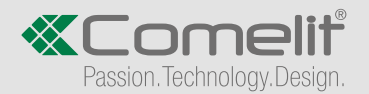